### **On line application**

Please note for a truck towing a trailer or a Motor Home towing a vehicle, you will need to **2 applications**, you will likely have to do them separately, a couple of days apart until the first one clears their system. Just in case, do the 180 day permit first, it is more complex and takes longer at the border just in case you cannot do the trailer for some reason. You may find you have to do the permit on one in your spouses name. If so, it is best if both names are on both registrations.

#### Note the permit for a truck or toad is a 2 part process involving 2 websites

Be prepared to pay \$100 to \$500 US on your credit card depending on vehicle/vehicles. Up to \$400 is a deposit you will get back afterwards.

You will receive your permit by DHL within 2 weeks, usually in 3 or 4 days after approval.

You can have 1 - 10 year permit (motorhomes/trailers/5th wheels) & one 180 day permit (trucks, tow cars) each person.

A small trailer/motorcycle/ATV can be added to a truck or motor home permit. If added to as motor home permit that 10 year permit becomes good only for 180 days. If a truck & trailer, it is best if both vehicles are registered in the same name/names.

# If a vehicle shows a lien or company owner on the registration (even your own company) you will need to include a letter from the lien holder or company owner, giving permission for the vehicle to be taken into Mexico.

Have a credit card, registration & passport ready

Pre-Scan images of your passport page, all vehicle registrations and/or titles JPEG or PDF format

**Case 1: Trucks & TOADS**, large motorcycles. Note you may require a separate 180 permit for a larger motorcycle and it may have to be done in your spouses name as you are only allowed one 180 permit and one 10 year permit per person.

Case 2: Class A, C, B, Motorhomes Trailers & 5th wheels. Trucks are done separately. Note, Trucks & Trailers should be registered in the same names. Ok if both spouses are on registration. If not you may require your marriage certificate

#### Notes:

#### Do not do your permit on line if you have a criminal record.

**Truck campers** are a special case. Basically if the camper is separately licensed as they are in some jurisdictions, you will need a separate 10 year permit on the camper itself (Case 1 below) and a 180 day permit on the truck. If it is not, it is treated as cargo and you only need to get a permit for the Truck carrying it (Case 2).

You should not try to register both the truck & camper as an integrated RV with a 10 year permit. It is not legal. You may get away with it if you remove the camper jacks.

**ATV's, motorcycles & trailers.** These can be added to a 10 year motor home permit or a truck permit. In either case the permit time will go to 1`80 days. You may add any combo of 3. You need the VIN's for all of them. During truck or motor home registration you will see a slide button for trailer. This refers to a cargo or flat bed trailer not an RV type trailer despite the image shown. I have seen people get away with registering a truck & travel trailer or truck & 5th wheel under a single permit by using this, however it is not legal and may cause you issues if stopped.

Charges on your credit card should appear as ITV AUT AMERICANO

#### Go to this URL: <u>https://www.banjercito.com.mx/registroVehiculos/</u>

It is a good idea to put your crossing date a couple of days ahead of when you actually intend to cross, in case you arrive earlier than planned unless you are with a preset group.

Permits for Trucks & Toads are shown first. Trailers & 5th Wheels are done after, starting on Page 19. Since Trucks & Toads are more hassle, I suggest doing them first. If you only have a motorhome, go to Page 19

← → ♂ ☆

#### **Click on Ingles**

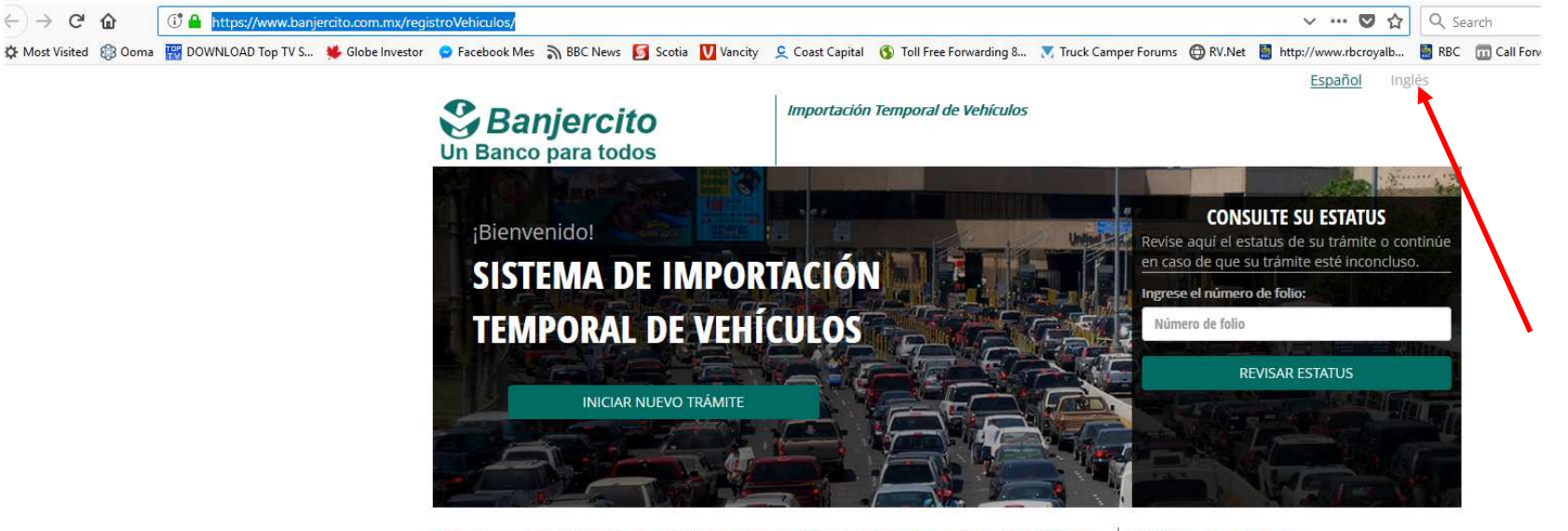

#### Documentos que debe tener previamente escaneados de forma individual (PDF no mayor a 1MB por cada archivo) antes de iniciar el trámite.

a) El Mexicano con residencia legal en el extranjero deberá presentar uno de los siguientes documentos:

- Tarjeta de Residencia Permanente (Resident Alien).
- Pasaporte (No mexicano).
- Passport Card.

El Extranjero únicamente podrá presentar Pasaporte vigente o tarjeta pasaporte (Passport Card) y el documento oficial que emita el Instituto Nacional de Migración.

b) Documento para acreditar la propiedad del vehículo que requiere importar temporalmente:

- Título de propiedad.
- Registro de placas vigente.
- Contrato de crédito con una vigencia no mayor a tres meses.
- Contrato de arrendamiento vigente.

Los permisos de Importación Temporal obtenidos a través de este sitio Web, son válidos únicamente

#### COSTO DEL PERMISO

1

#### \$ 19.61

| r a peso mexicano |
|-------------------|
| Costo M.N.        |
| \$ 1,023.64       |
| \$ 1,023.64       |
| \$ 1,023.64       |
| \$ 1,023.64       |
|                   |

PARA RECIBIR EL REEMBOLSO DEL DEPÓSITO EN GARANTÍA EL PERMISO DEBERÁ SER CANCELADO ANTES DE LA FECHA MÁXIMA DE RETORNO.

#### **Click on Begin Application**

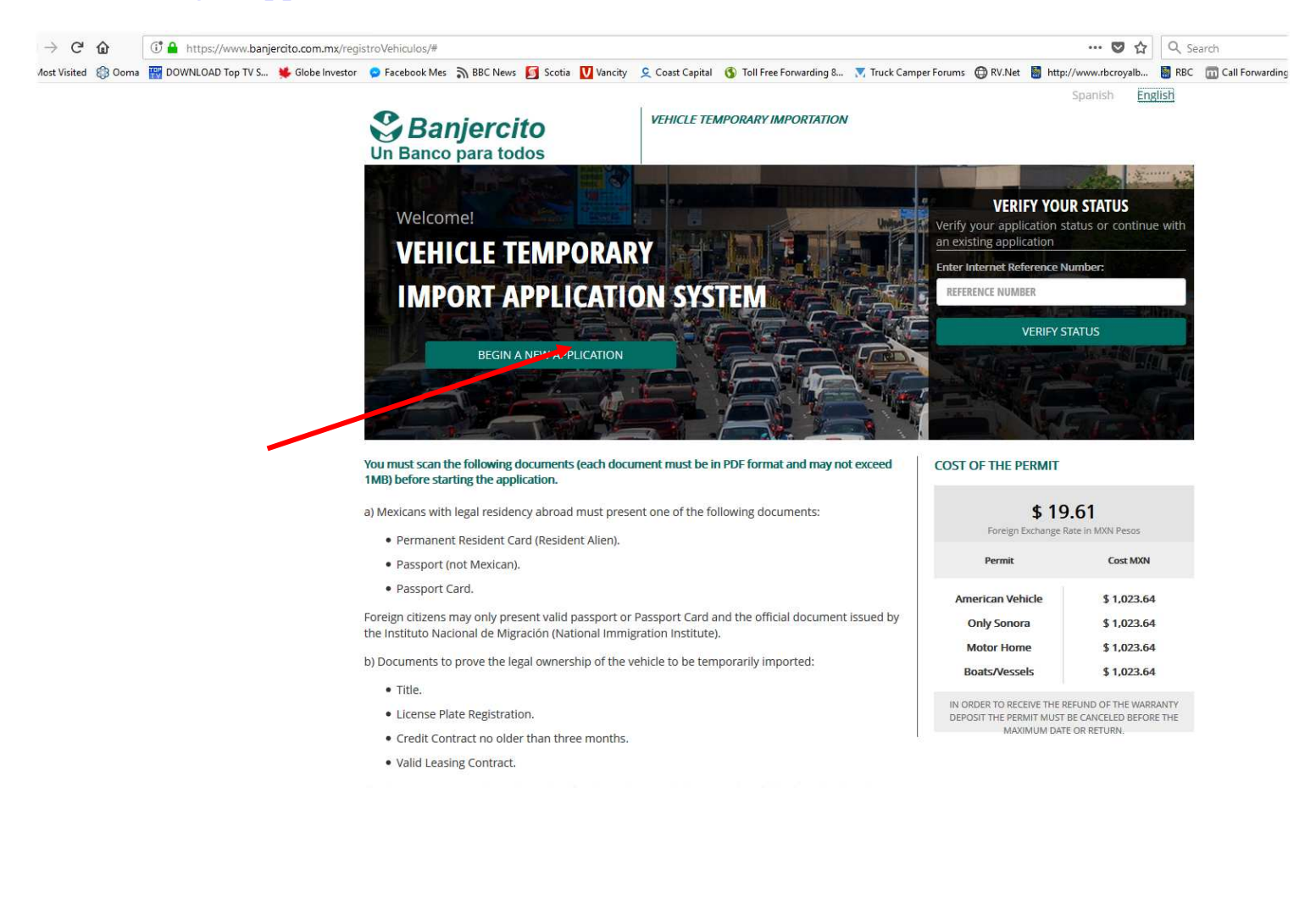

### Case 1: Trucks & Towed cars

### **OPEN A SECOND TAB.** Go to <u>http://www.inm.gob.mx/pae</u> hit EN at upper right.

| https://www.inm.g | ob.mx/sae/public                           | o/pre-autorizacior                                                                                                  | i.html                                                                                                    |                                                                                        |                                                                                                    |                                                                                                    |                                                                                 |                                                                                                    |                                                                                                    | Ē                                                                                                    | … 🖸 🕁                                                                                                    | Q Sea                                                                        | rch                        |
|-------------------|--------------------------------------------|----------------------------------------------------------------------------------------------------|----------------------------------------------------------------------------------------------------|----------------------------------------------------------------------------------------|----------------------------------------------------------------------------------------------------|----------------------------------------------------------------------------------------------------|---------------------------------------------------------------------------------|----------------------------------------------------------------------------------------------------|----------------------------------------------------------------------------------------------------|----------------------------------------------------------------------------------------------------|----------------------------------------------------------------------------------------------------|------------------------------------------------------------------------------|----------------------------|
| DOWNLOAD Top TV S | 뜢 Globe Investor                           | 😦 Facebook Mes                                                                                                    | ി BBC News 🛐 Scoti                                                                                                    | a 🚺 Vancity                                                                            | 오 Coast Capital                                                                                                    | 🚯 Toll Free Forward                                                                                                    | ling 8                                                                          | ⊼ Truck Camp                                                                                               | er Forums   🔀 I                                                                                             | RV. <mark>N</mark> et 📓 http:/                                                                                  | /www.rbcroyalb                                                                                                  | 📓 RBC                                                                        | 📆 Call Forwa               |
|                   | gob r                                      | nx                                                                                                    |                                                                                                    |                                                                                        |                                                                                                    |                                                                                                    |                                                                                 |                                                                                                    | Trámites                                                                                                    | Gobierno                                                                                                    | Participa                                                                                                    | Datos                                                                        | ٩                          |
|                   |                                            |                                                                                                    |                                                                                                    |                                                                                        |                                                                                                    |                                                                                                    |                                                                                 |                                                                                                    |                                                                                                    |                                                                                                    |                                                                                                    |                                                                              |                            |
|                   |                                            |                                                                                                    |                                                                                                    |                                                                                        |                                                                                                    |                                                                                                    |                                                                                 |                                                                                                    |                                                                                                    |                                                                                                    |                                                                                                    | _                                                                            |                            |
|                   |                                            |                                                                                                    |                                                                                                    |                                                                                        |                                                                                                    |                                                                                                    |                                                                                 |                                                                                                    |                                                                                                    |                                                                                                    |                                                                                                    | ES                                                                           | EN                         |
|                   | A                                          | Importante:                                                                                                    | Para generar tu s                                                                                                    | solicitud d                                                                            | esactiva el blo                                                                                                    | oqueador de ele<br>Acrobat Read                                                                                                    | emento<br>er.                                                                   | os emerge                                                                                                  | ntes del ex                                                                                                 | plorador y v                                                                                                    | erificatener                                                                                                    | instalad                                                                     | 0                          |
|                   | Esta<br>Amé                                | pre-autorizac<br>rica o Canadá                                                                                      | ión electrónica ap<br>I, que pretendan i                                                                                                    | lica únicar<br>nternarse<br>l                                                          | mente para e<br>a México cor<br>permiso de ir                                                                                       | stadounidenses<br>n fines de turism<br>mportación tem                                                                                                    | s, cana<br>no, trár<br>poral c                                                  | dienses y<br>nsito (tran<br>de vehícul                                                                     | residentes<br>smigración)<br>o.                                                                             | permanente<br>o negocios                                                                                        | s en Estados<br>y requieran                                                                                     | s Unidos<br>tramitar                                                         | de<br>un                   |
|                   | Lc<br>migr                                 | s datos que p<br>atoria es una                                                                                      | roporciones en e<br>conducta sancior                                                                                                    | l presente<br>Iada penal                                                               | formulario d<br>mente por la<br>P <mark>oblación</mark> y                                                                           | eben ser verídic<br>Is leyes mexican<br>7 247 del Código                                                                                                    | cos. Pr<br>has, en<br>o Pena                                                    | oporciona<br>términos<br>I Federal.                                                                        | r informaci<br>de los artíc                                                                                 | ón o datos f<br>ulos 116 y 1                                                                                    | alsos a una a<br>18 de la Ley                                                                                   | utoridad<br>General                                                          | de                         |
|                   | Los<br>Insti<br>la L<br>pa<br>Pút<br>ejero | datos persor<br>tuto Nacional<br>ey General de<br>lís, los cuales<br>líca Guberna<br>cicio de sus fa<br>cumplimient | nales recabados s<br>de Migración, cor<br>Población y cuya<br>fueron registrado<br>mental ( <u>www.ifai.c</u><br>cultades, al propio<br>o del Decimosépti | erán prote<br>finalidad e<br>s en el list<br>org.mx) y p<br>o titular de<br>imo de los | egidos, incorp<br>nto en los ari<br>es controlar y<br>ado de sisten<br>odrán ser tra<br>e la informaci<br>Lineamiento<br>Federaciór | porados y tratad<br>tículos 148 y 14<br>/ dar seguimient<br>nas de datos pe<br>ansmitidos a las<br>ón, además de l<br>os de Protección<br>n el 30 de septie | los en<br>9 de la<br>to a tra<br>ersonal<br>autori<br>las tra<br>de Da<br>embre | los Sistem<br>à Ley Gene<br>ámites mig<br>les ante el<br>idades adi<br>nsmisione<br>atos Perso<br>de 2005. | as de datos<br>tral de Pobl<br>gratorios y g<br>Instituto Fe<br>ministrativa<br>s previstas<br>nales, publi | s personales<br>ación, 110 y<br>generar esta<br>ederal de Acc<br>s y judiciales<br>en la Ley. Lo<br>cados en el | con los que<br>111 del Regi<br>dística migra<br>ceso a la Info<br>que así lo so<br>anterior se<br>Diario Oficia | cuenta<br>amento<br>toria en<br>ormaciór<br>oliciten e<br>informa<br>I de la | el<br>de<br>el<br>en<br>en |

# Datos personales (como aparecen en el

Fill in personal info, chances are you will not have to fill in the resident document info, make sure your name is the same as shows in your passport

| gob mx                 | Mexican Federal Gazette on march 30, 20 | Trámites Gobierno Participa Datos <b>Q</b><br>105. |
|------------------------|-----------------------------------------|----------------------------------------------------|
| Persenal data (a       | is in passport)                         |                                                    |
| Name(s)*:              | Last name*:                             | Second last name (if applicable)                   |
| Gender*:               | Birth date*:                            | Current nationality*:                              |
| Country of birth*:     |                                         |                                                    |
| Residence docu         | ment                                    |                                                    |
| Country of residence*: | Resident document*:                     | Document number*:                                  |
| Select One             | Select One                              |                                                    |

### **Continue to fill form:**

| Passport or | identity | and | travel |
|-------------|----------|-----|--------|
| document    |          |     |        |

| Identification document*:                  |          | Document number*:            |         | Issuing country*:            |        |
|--------------------------------------------|----------|------------------------------|---------|------------------------------|--------|
| Passport                                   | ~        |                              |         | Canada                       | ~      |
| Issuing date*:                             |          | Expiration date*:            |         |                              |        |
| 08/09/2014                                 |          | 08/09/2024                   |         |                              |        |
| Travel informat                            | ion      |                              |         |                              |        |
| Purpose of trip to Mexico*:                |          | Intended length of stay in M | exico*: |                              |        |
| Tourism                                    | ×        | Up to 180                    | ~       |                              |        |
| Aditional inforn                           | natio    | n                            |         |                              |        |
| Have you ever been in Mexico? <sup>4</sup> | *:       | Religion*:                   |         | Occupation*:                 |        |
| Yes                                        | ~        | No religion (atheistic)      | ~       | Retired / pensioner          | ~      |
| Have you ever been deported fr             | om Mexic | 0?*:                         |         | Do you have any criminal rec | ord?*: |
| nave you ever been deported in             |          |                              |         |                              |        |

Hit the required save button and OK if correct, you will see this screen, print it out, record authorization number first, just in case.

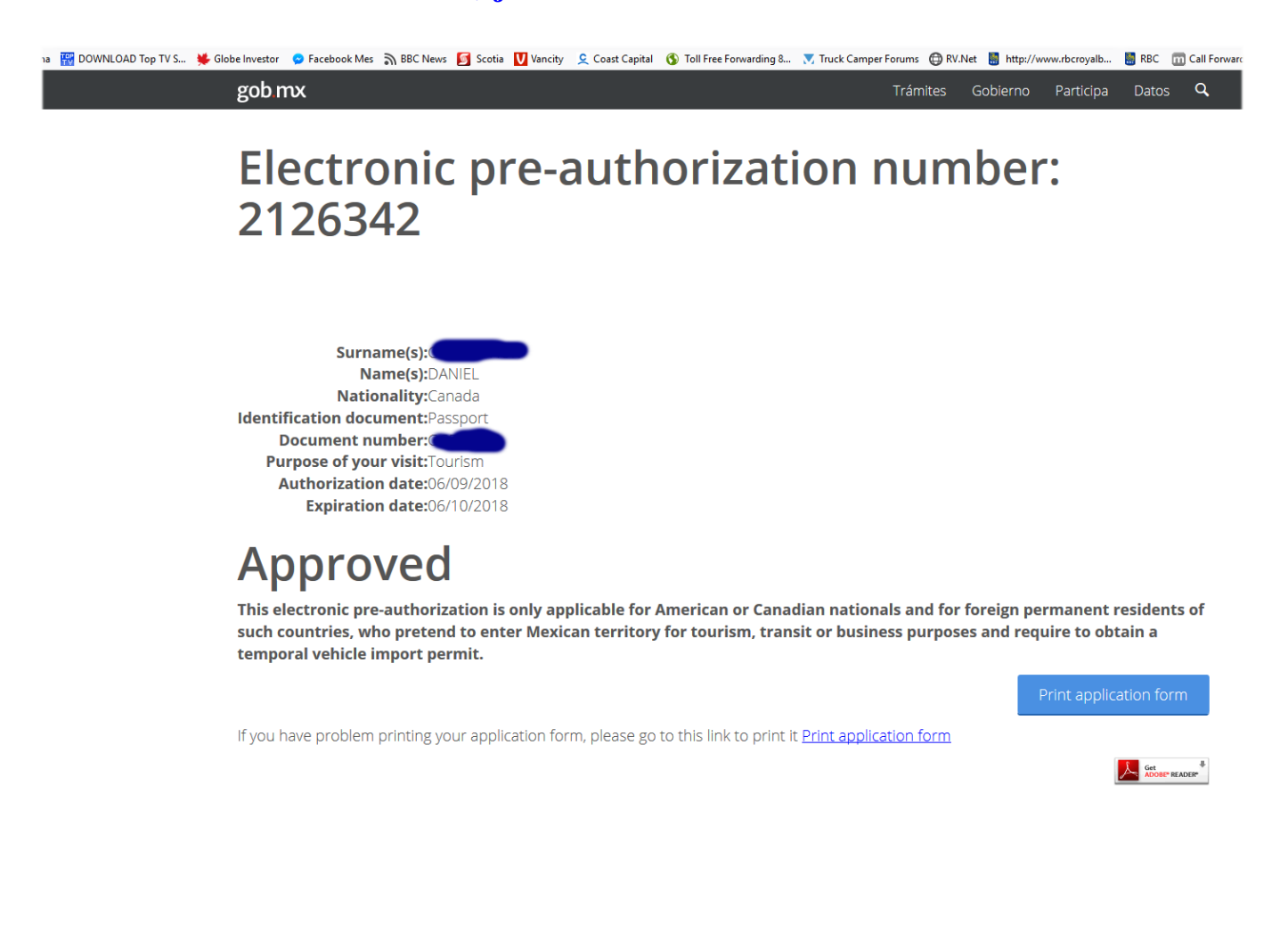

#### You will need to take the form you just printed to Mexico with you

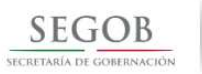

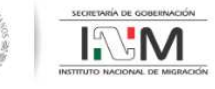

Usted ha obtenido una pre-autorización electrónica / You have obtained an electronic preauthorization

Número de pre-autorización electrónica / Electronic pre-authorization number : 2126342

Datos personales / Personal Data (As in passport) : temporal de vehículo. Apellido(s) / Surname(s) : Lea con atención las siguientes indicaciones: Nombre(s) / Name(s) : DANIEL Para efectos de importación temporal de vehículos: Fecha de nacimiento / Birth Date : 18 / 01 / 1955 1. Usted podrá utilizar esta pre-autorización electrónica, dentro de los Sexo / Gender : MALE siguientes 30 días naturales a partir de su emisión, para completar el trámite de importación temporal de vehículos. Para tal efecto, ingrese a la página: Lugar de nacimiento / Place of birth : www.banjercito.com.mx. País / Country : CANADA 2. Esta pre-autorización electrónica es válida por una sola vez para efecto de Nacionalidad actual / Current nationality : CANADA que usted tramite la importación temporal de su vehículo. Para efectos migratorios: Pasaporte o documento de identidad y viaje / Passport 1. Esta pre-autorización electrónica no autoriza su internación a México; or Travel Document : tampoco acredita legal estancia cuando usted ingrese a territorio nacional. Documento de identificación / Identification document : PASSPORT 2. Al llegar al punto fronterizo en México NECESARIAMENTE debe presentarse Número de documento / Document number : ante las autoridades migratorias y entregar el presente formato y la Forma País de expedición / Issuing country : CANADA Migratoria Múltiple (FMM) debidamente llenada, mostrar su pasaporte o Fecha de expedición / Issuance Date : 08 / 09 / 2014 documento de residencia permanente, también debe pagar los derechos Fecha de vencimiento / Expiration Date : 08 / 09 / 2024 migratorios correspondientes por su internación. 3. La autoridad migratoria revisará su documentación y lo documentará de Información de viaje / Travel information : acuerdo a lo que usted manifestó en el presente formato. Sellará la FMM y le Motivo de viaje / Purpose of your visit : entregará el apartado de salida. TOURISM Es muy importante que usted guarde el apartado de salida de la FMM y lo traiga Tiempo que planea permanecer en México / Intented length of stay in consigo durante su estancia en México, ya que este documento acredita que Mexico: 180 usted ingresó al país de manera legal. 4. En caso de incumplir lo mencionado en este apartado "para efectos Información adicional / Additional information : migratorios", usted se encontrará en situación irregular en México por

Now return to <u>https://www.banjercito.com.mx/registroVehiculos/</u>, select ingles, and work your way through to this screen. Select "foreign vehicle"

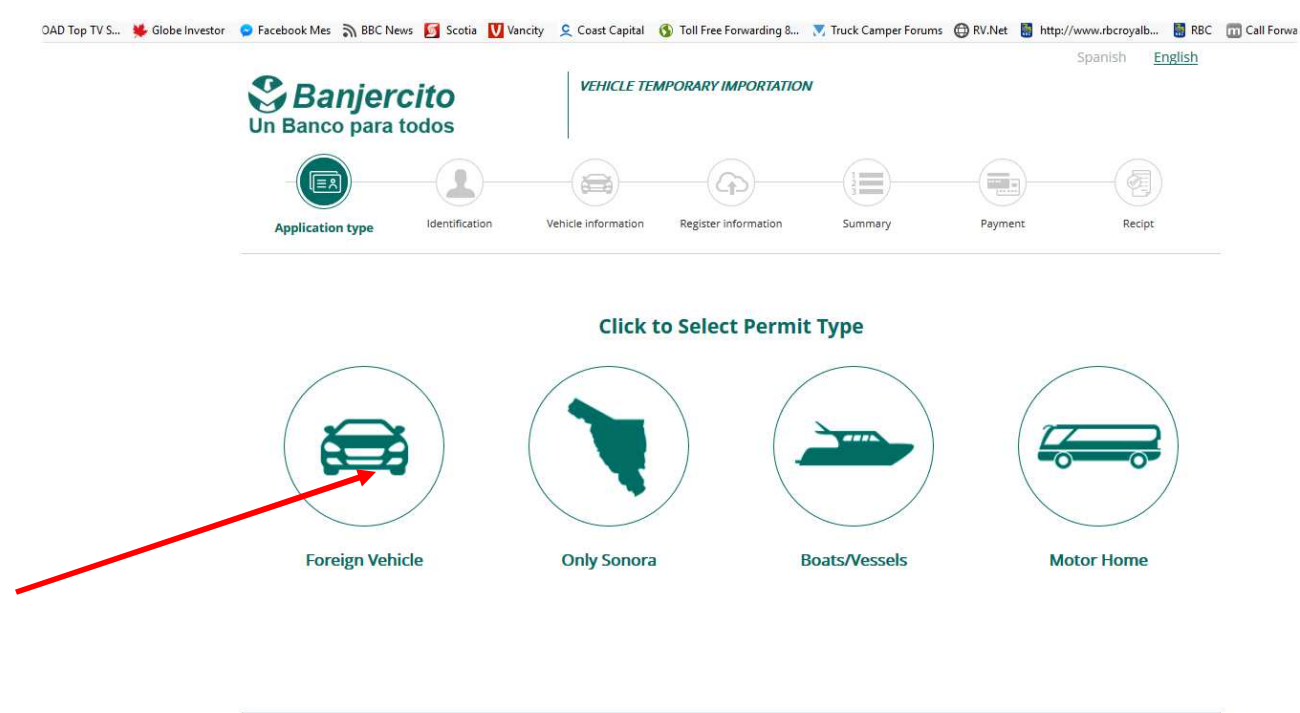

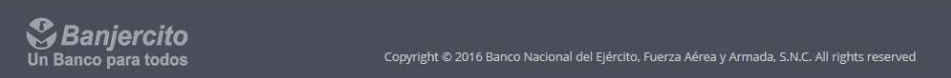

## Fill in info, note location to insert folio number you just obtained.

| DOWNLOAD Top TV S 🗯 Globe Investor | • Facebook Mes BBC News Scotia             | Vancity © Coast Capital 🚯 To             | oll Free Forwarding 8  | ▼, Truck Camper Forums (     | RV.Net       M http://wn     S              | ww.rbcroyalb 😸 RBC 🧰 Call F<br>panish <u>English</u>                          |
|------------------------------------|--------------------------------------------|------------------------------------------|------------------------|------------------------------|---------------------------------------------|-------------------------------------------------------------------------------|
|                                    | Application type Identification            | on Vehicle Information R                 | egister information    | Summary                      | Payment                                     | Recipt                                                                        |
|                                    | Please fill out the required fields.       |                                          |                        |                              | He     PASSPORT     Please regist           | <b>Ipful Tips</b><br>er the passport number                                   |
|                                    | * Importer type<br>FOREIGN                 | * Document type PASSPORT * Date of birth | * Passport type CANADA | e vitherization              | printed on th                               | e upper right-hand side.                                                      |
|                                    | * Date of entry into Mexico Oct/31/2018    | Jan ~ 18 ~ 1955                          | ~ 21263                |                              | If you reg<br>number inco<br>cancel your pe | gister your PASSPORT<br>prrectly, BANJERCITO will<br>application and will NOT |
|                                    | * Mandatory fields.                        | ВАСК                                     | NEXT                   |                              | maii your per                               | mu                                                                            |
|                                    | <b>S Banjercito</b><br>Un Banco para todos | Copyrigt                                 | it © 2016 Banco Nacioi | nal del Ejército, Fuerza Aér | ea y Armada, S.N.C. All                     | rights reserved                                                               |

### Fill in Personal Info

| Slobe Investor | Application type                                                                | Scotia Vancity & Coast Capit<br>dentification<br>Vehicle information                                    | al 🚯 Toll Free For<br>Register infor | warding 8 👿<br>mation                              | Truck Camper Forums<br>Summary | Payment | http://www.r            |
|----------------|---------------------------------------------------------------------------------|----------------------------------------------------------------------------------------------------|--------------------------------------|----------------------------------------------------|--------------------------------|---------|-------------------------|
|                | Folio: 874584                                                                   | Please fill out                                                                                         | the required fi                      | elds.                                              |                                |         | <b>O</b> Helpfu         |
|                | Owner identificatio                                                             | n                                                                                                    |                                      |                                                    |                                | PL      | DDRESS                  |
|                | Importer type                                                                   | Document type                                                                                           | Document r                           | umber                                              |                                | IN<br>N | ICLUDING STRI<br>UMBER. |
|                | FOREIGN                                                                         | PASSPORT                                                                                                |                                      | 1 C                                                |                                |         |                         |
|                | Date of entry                                                                   | Date of birth                                                                                           | Authorized                           | days                                               | 180                            |         |                         |
|                | Oct/31/2018                                                                     | Jan/18/1955                                                                                             | Document<br>date                     | s expiration                                       | Apr/28/2019                    |         |                         |
|                | Importer information<br>Please register the name<br>* Name<br>DANIEL<br>* Email | on<br>and last name as it appears on the<br>* Last name<br>* Point of entry into Mexi<br>KM. 21 NOGALES | selected docume<br>Moti<br>co *Tel   | nt.<br>her's maiden na<br>DTHER'S MAIDEN<br>ephone | IME NAME                       |         |                         |
|                | Mailing address pe                                                              | rmit                                                                                                    |                                      |                                                    |                                |         |                         |
|                | * Destination country                                                           | * Zip Code/Postal Code                                                                                  | * Sta                                | te/Province                                        |                                |         |                         |
|                | CANADA                                                                          | ¥                                                                                                    | В                                    | RITISH COLOM                                       | BIA                            |         |                         |
|                | * City                                                                          | * Street                                                                                                | * Nu                                 | mber                                               |                                |         |                         |
|                |                                                                                 |                                                                                                    |                                      |                                                    |                                |         |                         |

Fill in Vehicle info Double check VIN. Note trailer option. If you have a travel trailer or 5th wheel, select "no". This is for a cargo or boat trailer, etc despite the image. If you have at ATV or motorcycle and/or a trailer to carry either you select the yes options here. You will be prompted for VIN numbers on those separately after.

| Application type Identification       | Vehicle information                           | Register information  | Summary    | Payment Recipt                                                                                                    |
|---------------------------------------|-----------------------------------------------|-----------------------|------------|----------------------------------------------------------------------------------------------------|
| iio: 874584                           | Please fill out the                           | required fields for t | he vehicle | Helpful Tips                                                                                                    |
| Owner<br>Are you the vehicle's owner? |                                               |                       |            | You may include a trailer on the<br>temporary import permit for you<br>vehicle, you must show proof<br>ownership of the trailer through the<br>or registration in your name.         |
| Yes O No Vehicle                      |                                               |                       |            | Should you wish to enter the count<br>with a trailer, it is important<br>remember that you must present<br>along with the vehicle, in order<br>register the cancelation of the permi |
| VIN number<br>492<br>Vehicle class    | * Car brand<br>FORD<br>* License plate number | * Model<br>2017       |            |                                                                                                    |
| LIGHT TRUCK OR VAN                    | 0                                             |                       |            |                                                                                                    |
| Are you towing a traile               | a recreational vehicle?                       |                       | NO         | _                                                                                                    |
| andatory fields.                      | a recreational vehicle?                       |                       | NO         |                                                                                                    |

### Here is where they try to sell you insurance, don't do it

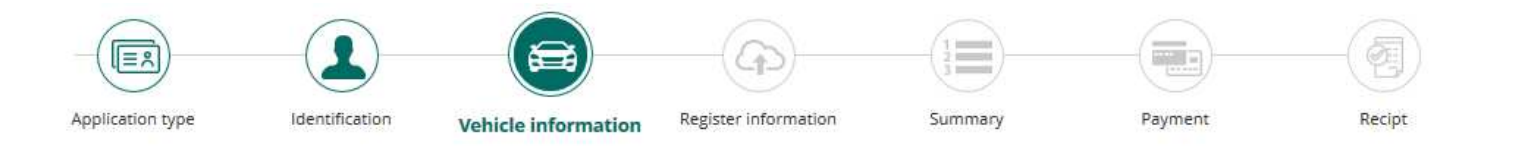

### Folio: 874584

|                                                                                                    | BASIC COVERAGE                                                                                                   |                                  | C                                                                                                    | OMPREHESIVE COVERA                                                                                                    | GE                                 |
|----------------------------------------------------------------------------------------------------|----------------------------------------------------------------------------------------------------|----------------------------------|----------------------------------------------------------------------------------------------------|----------------------------------------------------------------------------------------------------|------------------------------------|
| <ul> <li>Civil responsa</li> <li>Medical cover</li> <li>Administrative</li> <li>Legal defence<br/>days a year.</li> </ul> | bility to third-party damag<br>age for all occupants.<br>e and vehicle assitance ser<br>through licensed lawyers | vices<br>24 hours and 365        | <ul> <li>Total theft of r</li> <li>Civil responsal</li> <li>Medical covera</li> <li>Administrative</li> <li>Legal defence<br/>days a year.</li> </ul> | naterial damage<br>bility to third-party damag<br>age for all occupants.<br>and vehicle assitance ser<br>through licensed lawyers | ge.<br>vices<br>24 hours and 365   |
| Coverage                                                                                                    | Cost in MXN Pesos                                                                                                | Cost in USD                      | Coverage                                                                                                    | Cost in MXN Pesos                                                                                                    | Cost in USD                        |
| <ul> <li>10 days</li> <li>15 days</li> <li>30 days</li> </ul>                                                             | \$ 889.00<br>\$ 1,255.00<br>\$ 1,882.00                                                                          | \$ 45.64<br>\$ 64.43<br>\$ 96.61 | <ul> <li>○ 10 days</li> <li>○ 15 days</li> <li>○ 30 days</li> </ul>                                                                                   | \$ 1,797.00<br>\$ 2,928.00<br>\$ 3,970.00                                                                                         | \$ 92.25<br>\$ 150.31<br>\$ 203.80 |

Upload your scanned passport & Registration or title (green icon). You should check after by pressing yellow icons, that appear after upload.

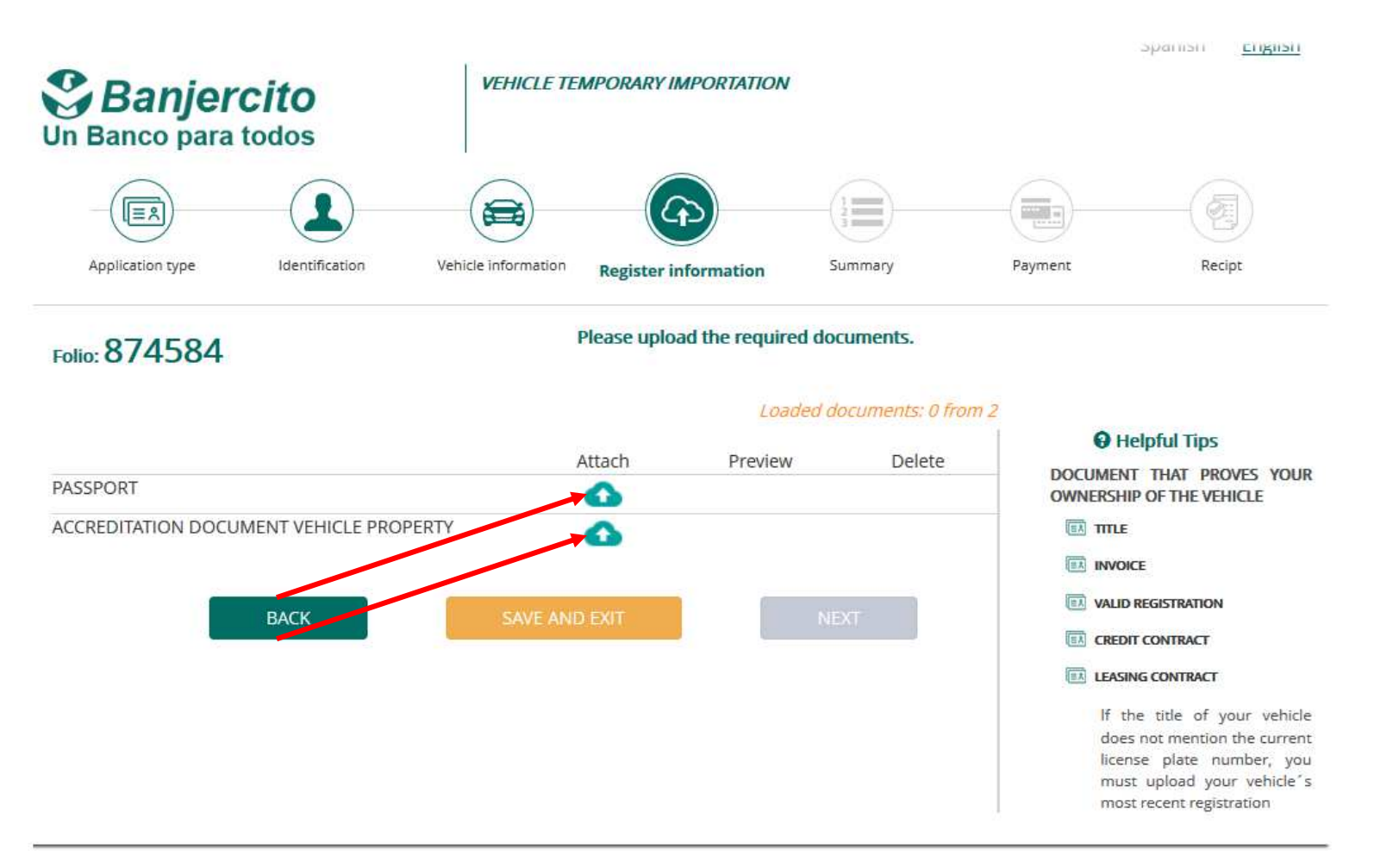

Answer survey questions, then you get a confirmation screen, check info for accuracy & click confirm box then hit "pay"

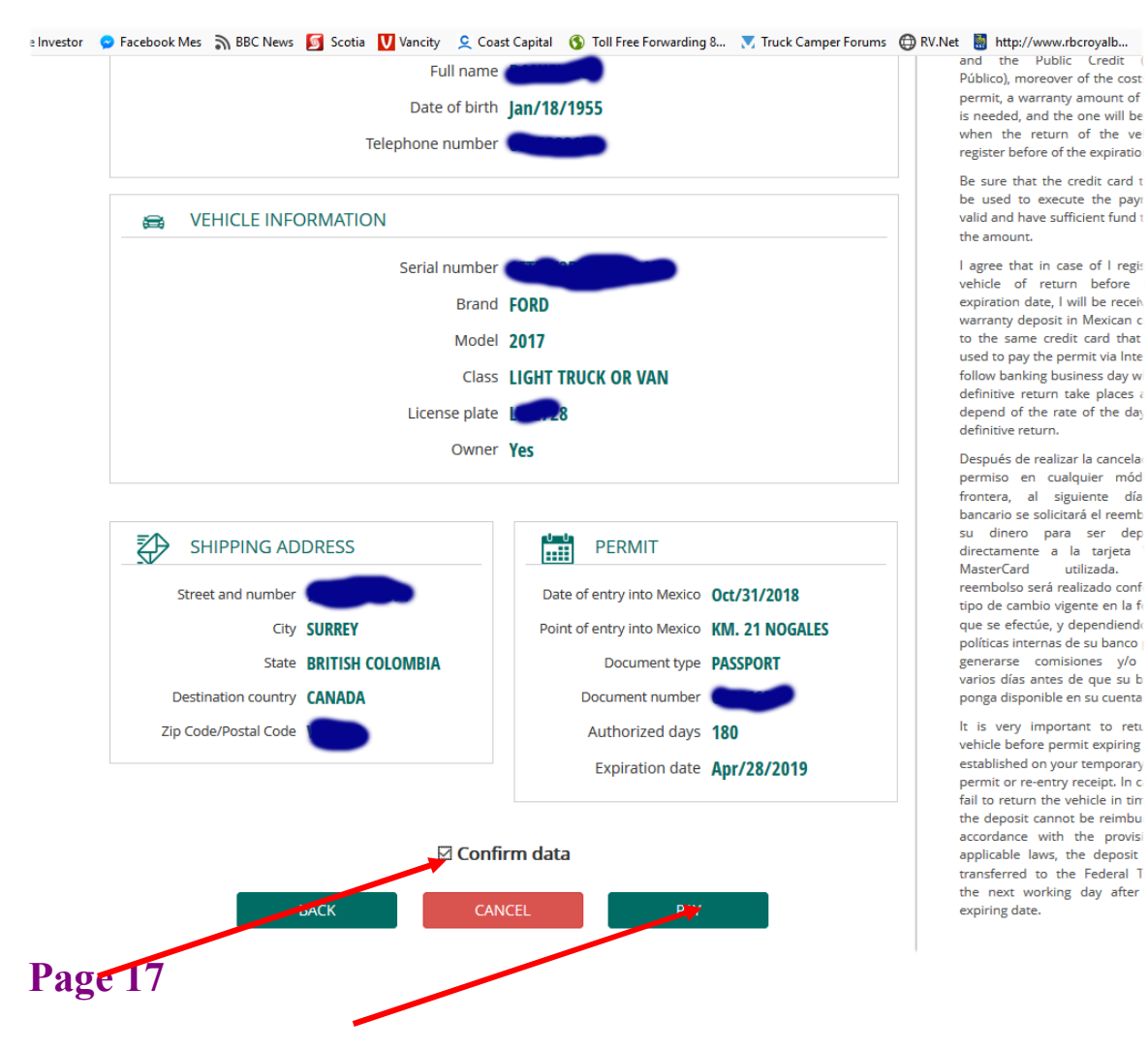

Fill in credit card info and press pay. Not Vehicle warranty (Deposit) is \$100-\$400 US equivalent. you will get this back when you leave.

|            | 2                  |                            | (4)                                    | 23                                     |         | E             |
|------------|--------------------|----------------------------|----------------------------------------|----------------------------------------|---------|---------------|
| Applicatio | on type Identifica | ation Vehicle informat     | on Register information                | Summary                                | Payment | Recip         |
| Folio: 87  | 4584               | Please fill o              | ut the required fields.                |                                        | 0       | Tips de ayuda |
|            |                    | Bill sum                   | mary                                   |                                        |         |               |
|            |                    | Permit cost                | \$ 1,016.85<br>MXN Pesos               |                                        |         |               |
|            | w                  | arranty deposit cost       | <b>\$ 7,792.00</b><br>MXN Pesos        |                                        |         |               |
|            |                    | Shipping cost              | <b>\$ 0.00</b><br>MXN Pesos            |                                        |         |               |
|            |                    | Total                      | <b>\$ 8,808.85</b><br>MXN Pesos        |                                        |         |               |
| P          | ayment             |                            |                                        |                                        | —       |               |
|            | *(                 | redit card holder's name a | s it appears on card.                  |                                        |         |               |
| О 🥯 м      | IASTERCARD         | and the second second      |                                        |                                        | 6       |               |
| I VISA V   | ISA * C            | redit card number          |                                        |                                        | 2       |               |
|            |                    |                            |                                        |                                        |         |               |
|            | * E                | xpiration date             | * Credit card sec<br>the back of credi | urity code (3 digit code in<br>t card) |         |               |
|            | * N                | landatory fields.          |                                        |                                        |         |               |
|            |                    | CANCEL                     | PAY                                    |                                        |         |               |
| oge 18     |                    |                            |                                        |                                        |         |               |

Confirmation screen, you should print this out

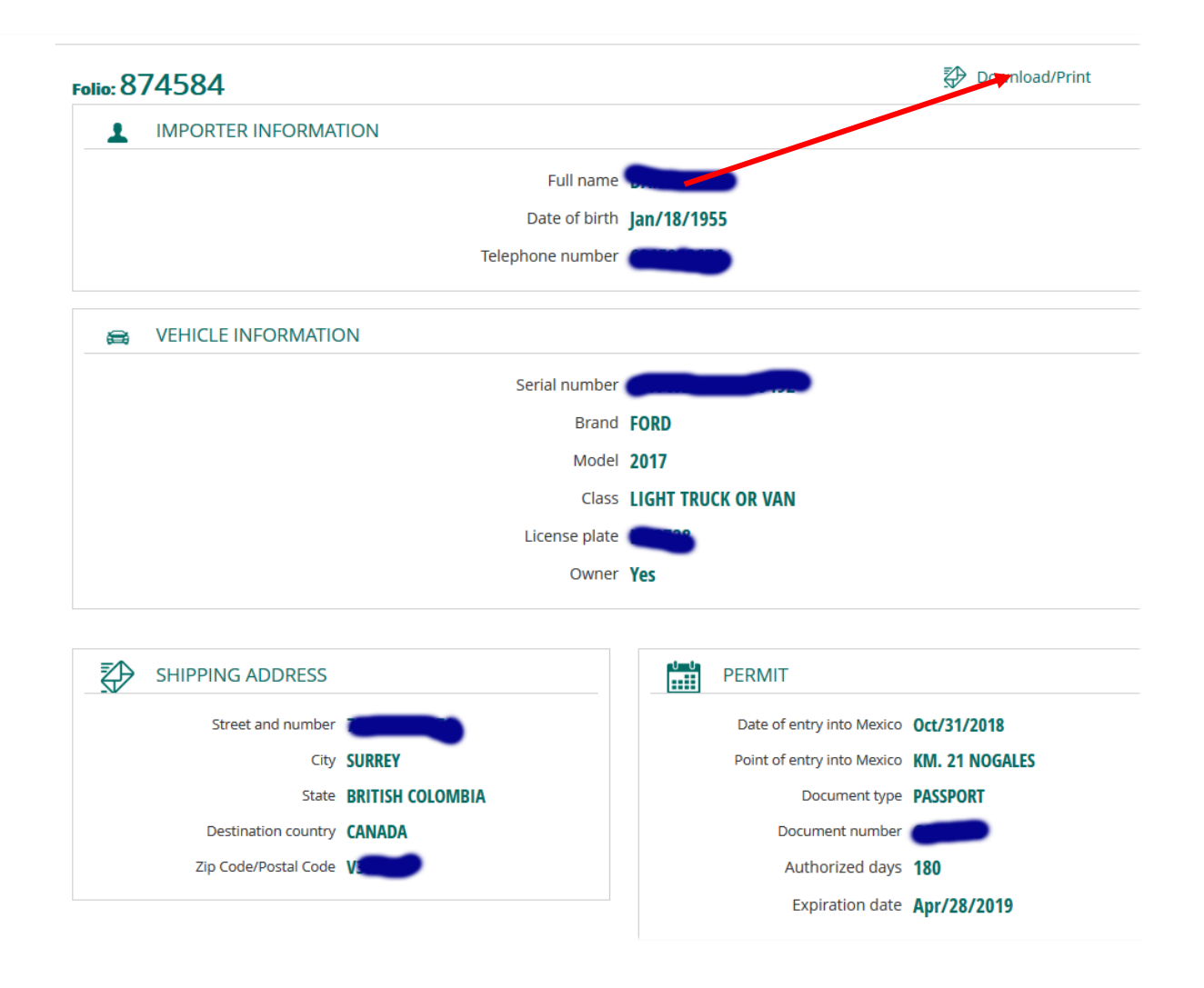

#### CASE 2 : Motorhome, Trailer, 5th Wheel, Class C or B

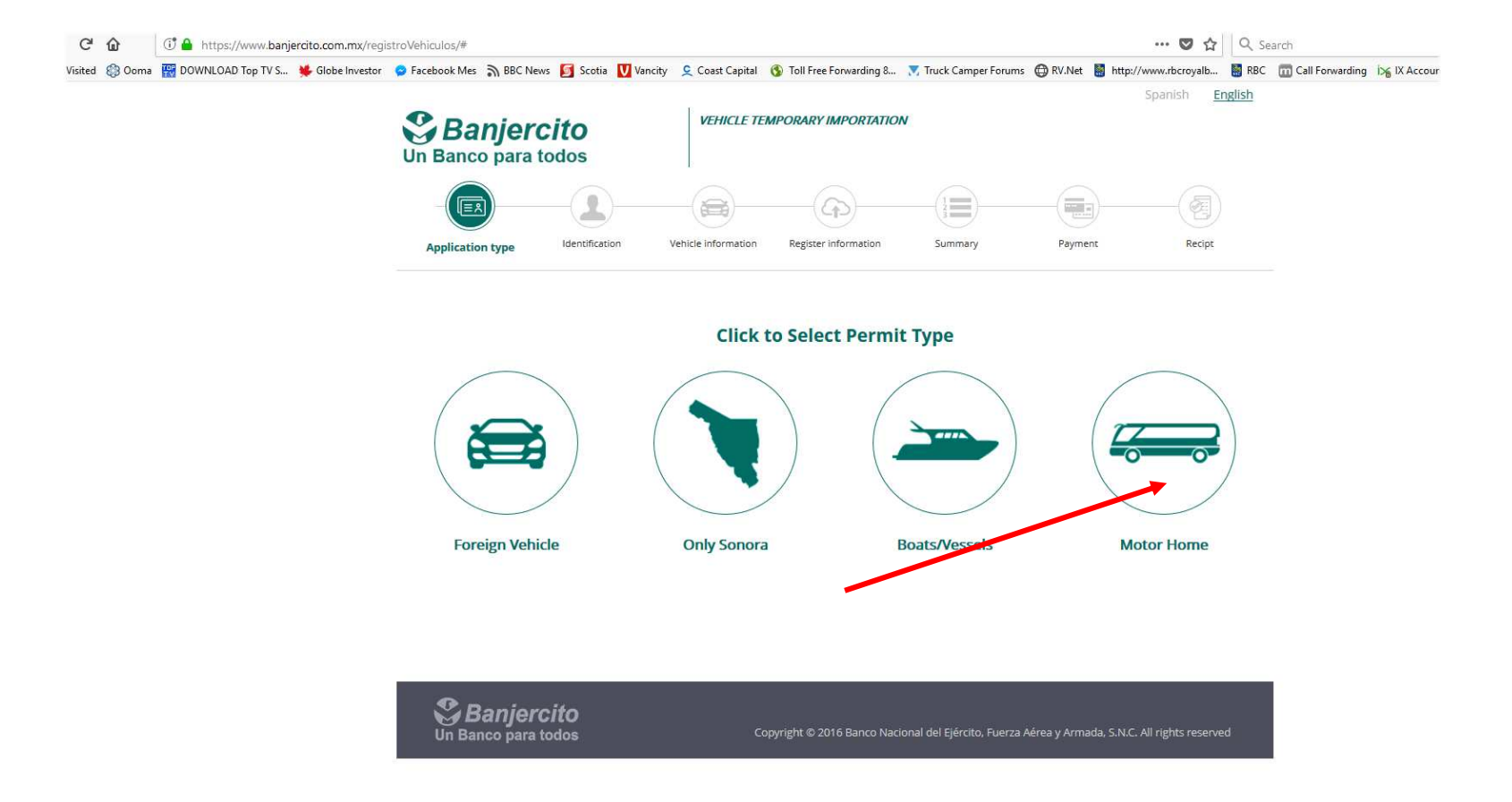

Agree to terms & conditions on next 2 screens (not shown)

### Fill in document info, make sure you use the correct country

| Banjercito                                                         | MOTOR HOME TEN                | MPORARY IMPORTAT       | ION                      |                                                                                                    | Spanish <u>English</u>                                                                          |  |
|--------------------------------------------------------------------|-------------------------------|------------------------|--------------------------|----------------------------------------------------------------------------------------------------|-------------------------------------------------------------------------------------------------|--|
|                                                                    |                               |                        |                          | -                                                                                                    |                                                                                                 |  |
| Application type Identificati Please fill out the required fields. | on Motor home information Reg | ister information      | summary                  | Payment                                                                                                    | Helpful Tips                                                                                    |  |
| Importer identification                                            |                               |                        |                          | PASSPORT<br>Please reg<br>printed or                                                                                                    | ן<br>gister the passport number<br>ו the upper right-hand side.                                 |  |
| FOREIGN                                                            | PASSPORT                      | * Passport type CANADA | ~                        | Ē                                                                                                    |                                                                                                 |  |
| * Document number                                                  | * Date of birth               | -                      |                          | and a second second sec |                                                                                                 |  |
| * Date of entry into Mexico<br>Oct/31/2018                         |                               |                        |                          | ir you<br>number ir<br>cancel you<br>mail your                                                                                                    | register your PASSPORT<br>ncorrectly, BANJERCITO will<br>ur application and will NOT<br>permit. |  |
| * Mandatory fields.                                                |                               | 107                    |                          |                                                                                                    |                                                                                                 |  |
| Ø pi                                                               | BACK                          | NEXI                   |                          |                                                                                                    |                                                                                                 |  |
| Un Banco para todos                                                | Copyright                     | © 2016 Banco Naciona   | l del Ejército, Fuerza A | érea y Armada, S.N.C.                                                                                                    | All rights reserved                                                                             |  |

### Fill in Personal info. Record the folio number just in case

| 874568                       | r-Via: 87/1568 Please fill out the required fields. |                      |                                      |  |  |  |  |
|------------------------------|-----------------------------------------------------|----------------------|--------------------------------------|--|--|--|--|
| Folio: 074300                | Folio: 074300                                       |                      |                                      |  |  |  |  |
| Owner identification         | Owner identification                                |                      |                                      |  |  |  |  |
| Importer type                | Document type                                       | Document number      | INCLUDING STREET NAME AND<br>NUMBER. |  |  |  |  |
| FOREIGN                      | PASSPORT                                            | GC873218             |                                      |  |  |  |  |
| Date of entry                | Date of birth                                       |                      |                                      |  |  |  |  |
| Oct/31/2018                  | 101/05/19/9                                         |                      |                                      |  |  |  |  |
| 0003112010                   | Jun 05/ 1545                                        |                      |                                      |  |  |  |  |
|                              |                                                     |                      |                                      |  |  |  |  |
| Importer information         |                                                     |                      |                                      |  |  |  |  |
| Please register the name and | l last name as it appears on the selected           | i document.          |                                      |  |  |  |  |
| * Name                       | * Last name                                         | Mother's maiden name |                                      |  |  |  |  |
| PAUL                         | E                                                   | WILSON               |                                      |  |  |  |  |
| * Email                      | * Point of entry into Mexico                        | * Telephone          |                                      |  |  |  |  |
| beau                         | KM. 21 NOGALES                                      | ~ <b>6</b>           |                                      |  |  |  |  |
| Mailing address permi        | t                                                   |                      |                                      |  |  |  |  |
| * Destination country        | * Zip Code/Postal Code                              | * State/Province     |                                      |  |  |  |  |
| CANADA                       | ✓ V2                                                | BRITISH COLOMBIA     |                                      |  |  |  |  |
| * City                       | * Street                                            | * Number             |                                      |  |  |  |  |
|                              |                                                     |                      |                                      |  |  |  |  |

Vehicle Info. Double check your VIN (serial) number is correct. Select "Otros" if your brand is not listed. Only hit trailer or recreational vehicle if you are carry an ATV, motorcycle, towing a cargo or flatbed trailer. If so you will prompted for VIN's & info on any of those and they will added to your permit.

| Visited 🐯 Ooma 🔛 DOWNLOAD Top TV S 👾 Globe Investor | Sacebook Mes S BBC Nev                                   | vs 🗾 Scotia 💟 Vancity | Coast Capital             | (5) Toll Free Forwarding 8 | X Truck Camper Forun | ns 🜐 RV.Net 📓 http:/ | /www.rbcroyalb 👹 RBC 🛛                                                                                                    |  |  |
|-----------------------------------------------------|----------------------------------------------------------|-----------------------|---------------------------|----------------------------|----------------------|----------------------|----------------------------------------------------------------------------------------------------|--|--|
|                                                     | Un Banco para to                                         | odos                  |                           |                            |                      |                      |                                                                                                    |  |  |
|                                                     |                                                          |                       |                           | -<br>(G)                   |                      |                      | -4                                                                                                    |  |  |
|                                                     | Application type                                         | Identification        | Motor home<br>information | Register information       | Summary              | Payment              | Recipt                                                                                                    |  |  |
|                                                     | Folio: 874568 Please fill out the required fields. Owner |                       |                           |                            |                      |                      | Helpful Tips                                                                                                    |  |  |
|                                                     |                                                          |                       |                           |                            |                      |                      | NOTOR HOME IDENTIFICATION<br>NUMBER<br>You must enter the VIN of your motor                                                                                                    |  |  |
|                                                     | * Are you the Motor home owner?                          |                       |                           |                            |                      |                      | home exactly as it appears on your<br>motor home.<br>Should you register your motor<br>home's VIN incorrectly you will<br>encounter issues with Mexican<br>Authorities upon entering the country<br>and upon canceling your permit at<br>our border offices. |  |  |
|                                                     | Yes O No                                                 |                       |                           |                            |                      |                      |                                                                                                    |  |  |
|                                                     | Motor Home                                               |                       |                           |                            |                      |                      |                                                                                                    |  |  |
|                                                     | * Motor home serial num                                  | hber * Motor          | home brand                | * Model                    |                      | _                    |                                                                                                    |  |  |
|                                                     | 1FDX                                                     | OTRO                  | DS                        | ~ 2010                     |                      | e                    |                                                                                                    |  |  |
|                                                     | * Motor home class                                       | * Motor               | home type                 | * License p                | late number          |                      |                                                                                                    |  |  |
|                                                     | MOTORIZED RV                                             | ~ OTRO                | DS                        | *                          |                      |                      |                                                                                                    |  |  |
|                                                     | Are you towing a trailer??                               |                       |                           |                            |                      |                      |                                                                                                    |  |  |
|                                                     | Are you traveling with a recreational vehicle?           |                       |                           |                            |                      |                      |                                                                                                    |  |  |
|                                                     | * Mandatory fields.                                      |                       |                           |                            |                      |                      |                                                                                                    |  |  |
|                                                     |                                                          | _                     |                           | _                          |                      |                      |                                                                                                    |  |  |
|                                                     |                                                          | BACK                  | SAVE AND EXIT             | NEXT                       |                      |                      |                                                                                                    |  |  |
|                                                     |                                                          |                       |                           |                            |                      |                      |                                                                                                    |  |  |

# Don't go crazy on this screen, don't say more than one computer (don't count tablets, etc). Tools are power tools.

| Banjercito                      | MOTOR HOME TEMPO             | Spanish <u>English</u>               |                                                                                                    |  |
|---------------------------------|------------------------------|--------------------------------------|----------------------------------------------------------------------------------------------------|--|
| Application type Identification | Motor home Registe           | r information Summary                | Payment Recipt                                                                                                    |  |
| Folio: 874568                   | Please fill out the required | Helpful Tips     GOODS AND EQUIPMENT |                                                                                                    |  |
| CB Radio                        | Computer                     | DVD player                           | Please register the equipment and/o<br>goods that you will bring into Mexic<br>inside the motor home, which ar<br>subject to revision by a customs<br>officer. |  |
| Air condition                   | Audio equipment              | Cooker (Stove)                       |                                                                                                    |  |
| 1<br>Tools                      | 1<br>Microwave oven          | 1<br>Dish washer                     |                                                                                                    |  |
| 1 Water purifier                | 1<br>Hand dryer              | 0<br>Dish dryer                      |                                                                                                    |  |
| 0                               | 0                            | 0                                    |                                                                                                    |  |
| Television                      | Washing machine              | Floor Jacks, Scissor Jacks, Jacks    |                                                                                                    |  |
| 1                               | 0                            | 1                                    |                                                                                                    |  |

Upload your scanned passport page & registration or Title. Use "Attach" Green icon and check with preview yellow icon after.

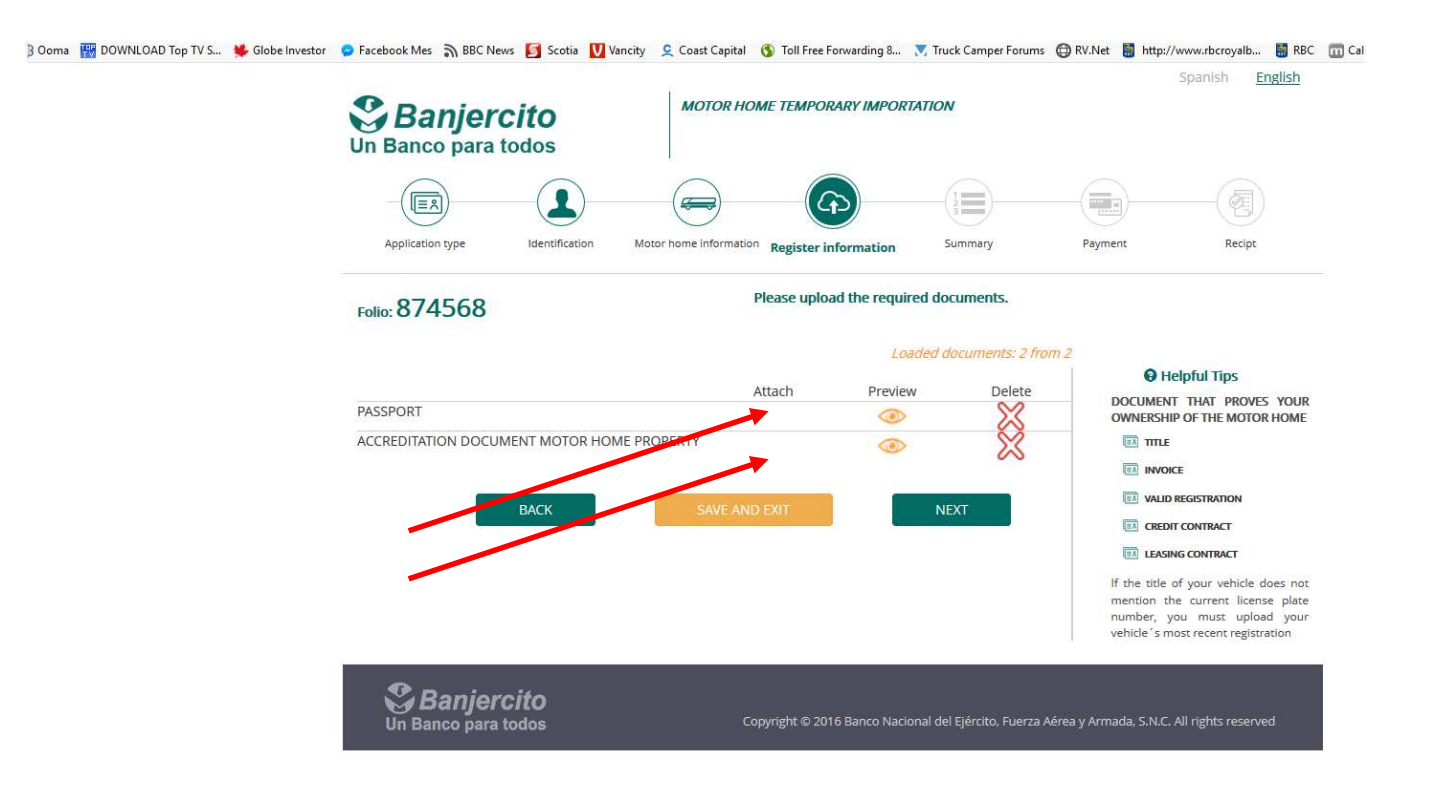

You will see a page of survey questions to answer. Do not use the insurance they offer. After that you should see a summary screen. There is more than shows in this shot, at the bottom click the confirm box if everything is correct, double check VIN again. Confirm data then press "PAY" button. Don't freak out, its pesos.

| BOWNLOAD Top TV S | 💺 Globe Investor | Sacebook Mes 🔊 BBC News          | 🛐 Scotia 🚺 Vancity | 👤 Coast Capital 🛭 🐧  | Toll Free Forwarding 8 | Truck Camper Forums | 🕀 RV.Net 📓 http:/ | /www.rbcroyalb | RBC | Call Forwarding | in IX Account Control Pa | 🔰 Tomzap |
|-------------------|------------------|----------------------------------|--------------------|----------------------|------------------------|---------------------|-------------------|----------------|-----|-----------------|--------------------------|----------|
|                   |                  |                                  | FORMATION          |                      |                        |                     |                   |                |     |                 |                          |          |
|                   |                  |                                  | Fu                 | ull name             |                        |                     |                   |                |     |                 |                          |          |
|                   |                  |                                  | Date               | of birth Jul/05/1949 |                        |                     |                   |                |     |                 |                          |          |
|                   |                  |                                  | Telephone r        | number 🧰             | 2                      |                     |                   |                |     |                 |                          |          |
|                   |                  | 😝 MOTOR HOM                      | ME INFORMATION     |                      |                        |                     |                   |                |     |                 |                          |          |
|                   |                  |                                  | Serial r           | number               |                        |                     |                   |                |     |                 |                          |          |
|                   |                  |                                  |                    | Brand OTROS          |                        |                     |                   |                |     |                 |                          |          |
|                   |                  |                                  |                    | Model 2010           |                        |                     |                   |                |     |                 |                          |          |
|                   |                  |                                  |                    | Class MOTORIZED      | RV                     |                     |                   |                |     |                 |                          |          |
|                   |                  |                                  |                    | Type OTROS           |                        |                     |                   |                |     |                 |                          |          |
|                   |                  | License plate                    |                    |                      |                        |                     |                   |                |     |                 |                          |          |
|                   |                  |                                  |                    | Owner Yes            |                        |                     |                   |                |     |                 |                          |          |
|                   |                  | 😝 MOTOR HOM                      | AE GOODS AND AC    | CCESSORIES           |                        |                     |                   |                |     |                 |                          |          |
|                   |                  | CB Rad                           | io <b>1</b>        |                      | Computer               | 1                   |                   |                |     |                 |                          |          |
|                   |                  | DVD play                         | er <mark>1</mark>  |                      | Air condition          | 1                   |                   |                |     |                 |                          |          |
|                   |                  | Audio equipme                    | nt <mark>1</mark>  | c                    | Cooker (Stove)         | 1                   |                   |                |     |                 |                          |          |
|                   |                  | Too                              | ls 1               | Mi                   | crowave oven           | 1                   |                   |                |     |                 |                          |          |
|                   |                  | Dish wash                        | er O               |                      | Water purifier         | 0                   |                   |                |     |                 |                          |          |
|                   |                  | Hand dry                         | er O               |                      | Dish dryer             | 0                   |                   |                |     |                 |                          |          |
|                   |                  | Televisio                        | on <b>1</b>        | Was                  | hing machine           | 0                   |                   |                |     |                 |                          |          |
|                   |                  | Floor Jacks, Scissor Jack<br>Jac | rs,<br>ks 1        |                      |                        |                     |                   |                |     |                 |                          |          |
|                   |                  |                                  |                    | وتستع                |                        |                     |                   |                |     |                 |                          |          |
|                   |                  | SHIPPING AL                      | JDRESS             |                      | PERMIT                 |                     |                   |                |     |                 |                          |          |
| Page 26           |                  |                                  |                    |                      |                        |                     |                   |                |     |                 |                          |          |

P

#### Fill in your credit card info and hit "pay"

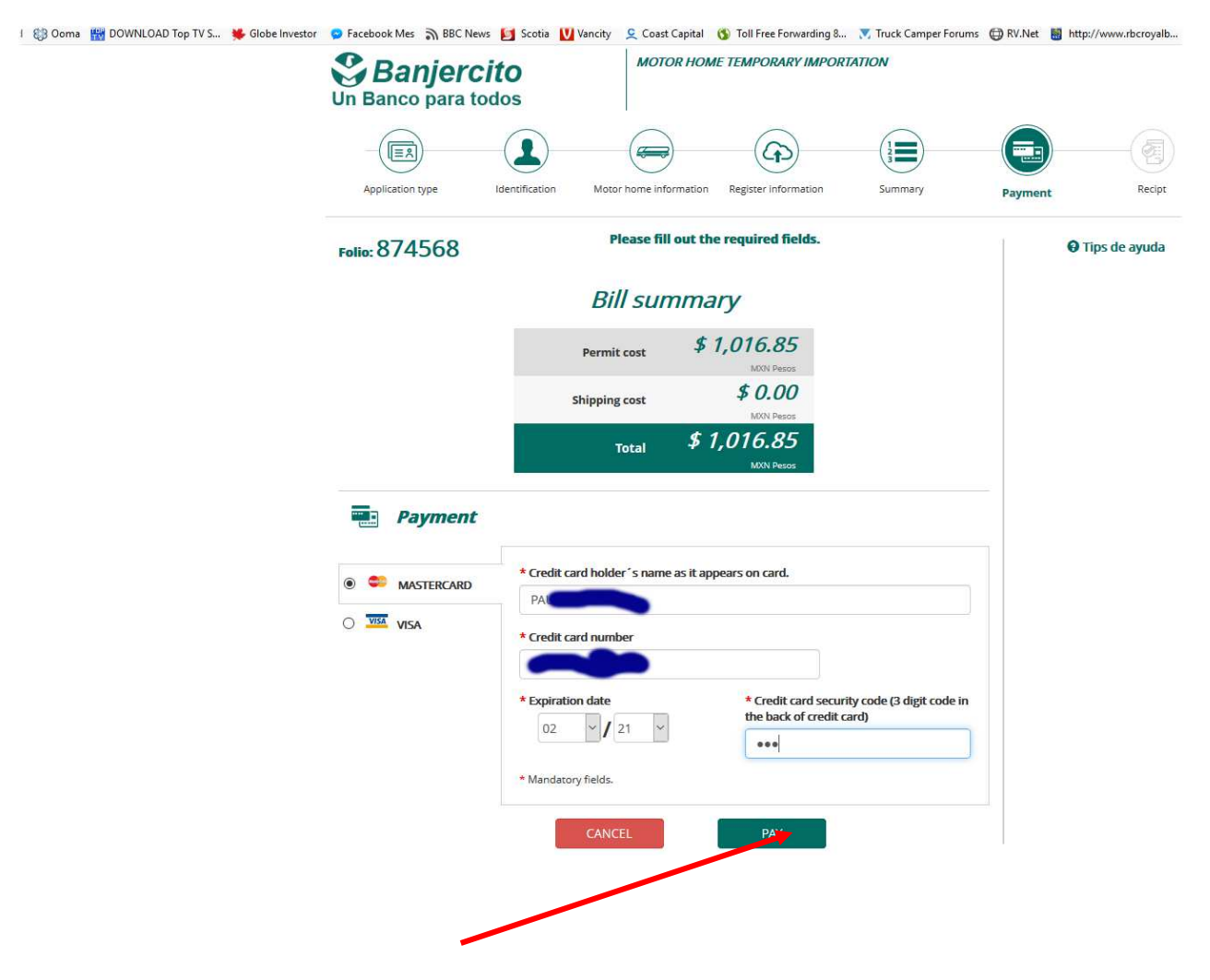

#### Confirmation screen, print it & hit "finish"

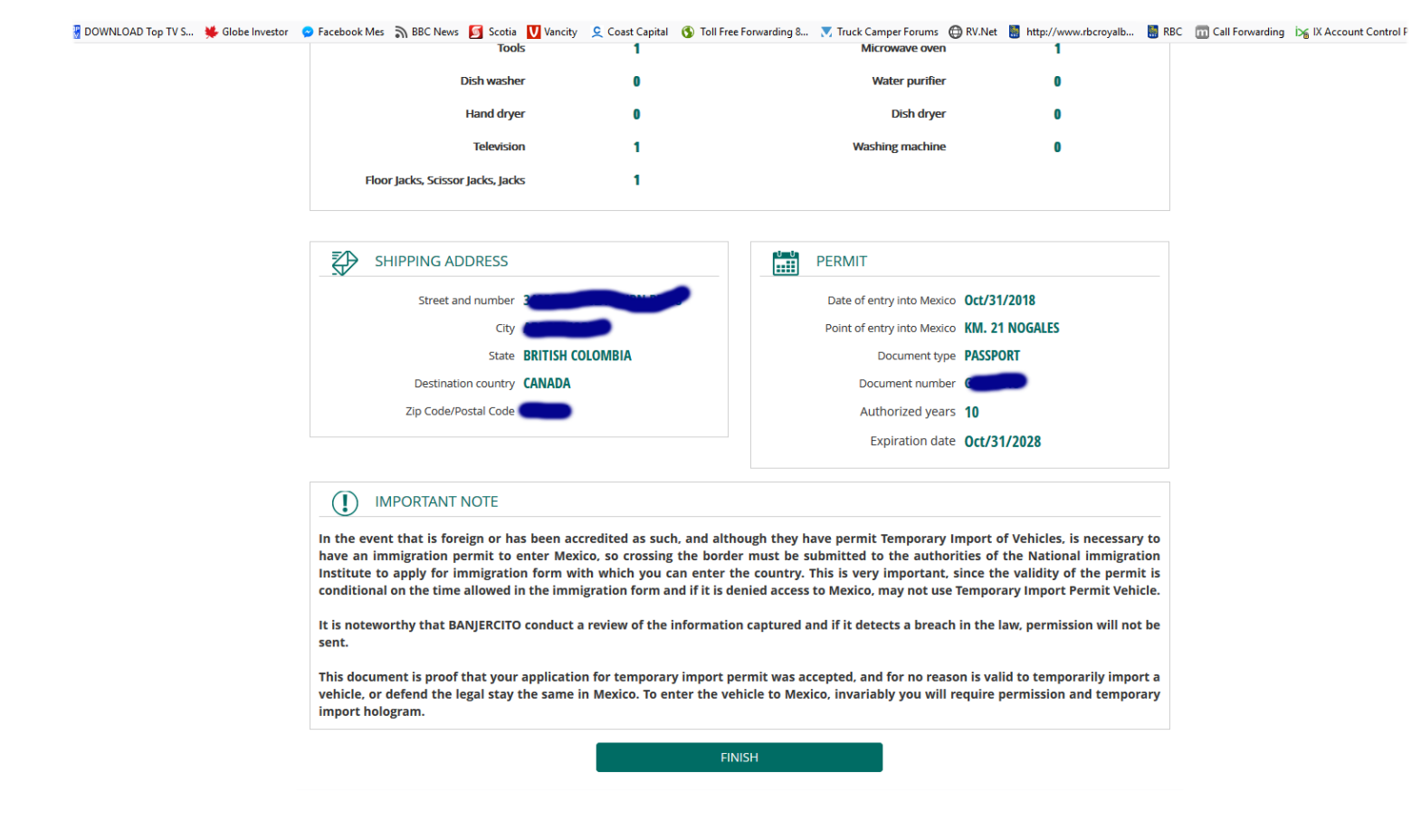